## Account Manager Guide–Post Your Seats for Resale

- 1. Log into your online Account Manager by entering your email address and password \*Note: If you do not remember your password, click"Forgot Password?"to reset it.
- 2. After you have logged in, click on he option that reads 'My Broadway in Detroit' and click my events

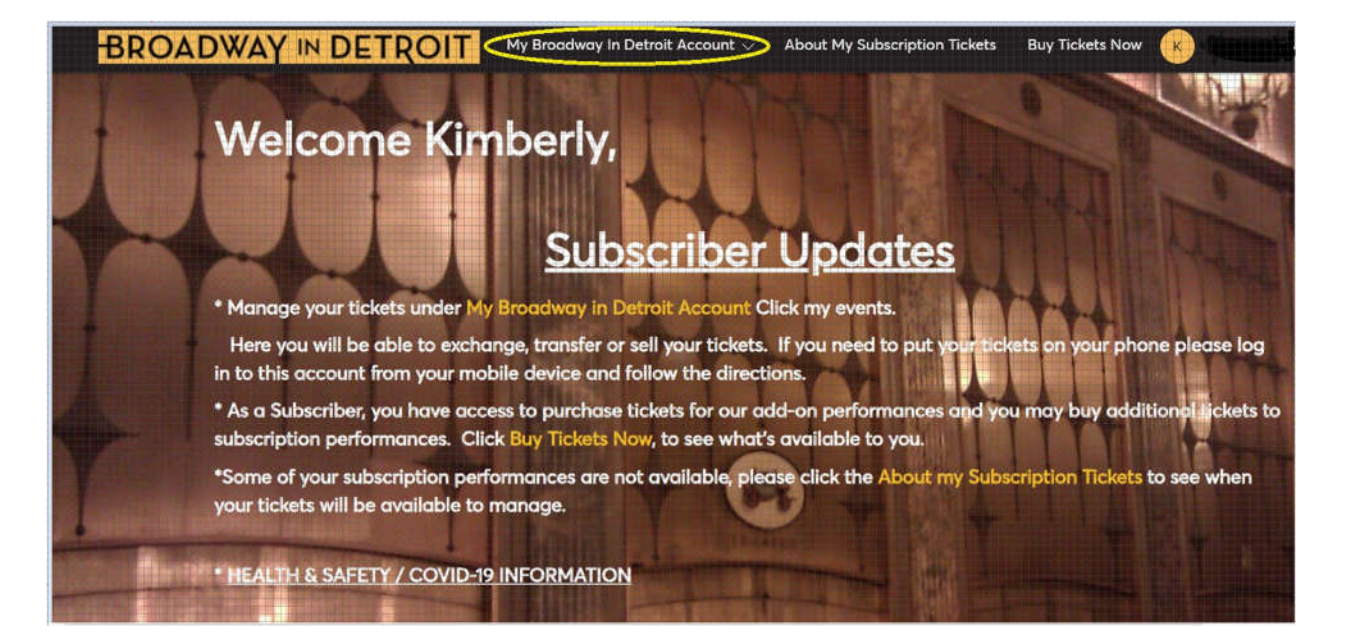

3. You will be directed to a page that lists all of your upcoming events. Please select the performance you would like to post for resale.

| Big New Musical Big. Hyge.<br>PREITY <b>WOMAN</b> | Pretty Woman<br>Sun • Nov 14, 2021 • 02:00 PM<br>Detroit, MI — Fisher Theatre | Select Event |
|---------------------------------------------------|-------------------------------------------------------------------------------|--------------|
| THE ELEMENT WHEN THE A                            | Hadestown Med • Nov 24, 2021 • 08:00 PM O Detroit, MI — Fisher Theatre        | Select Event |

4. After you have selected the performance, select the "SELL" option.

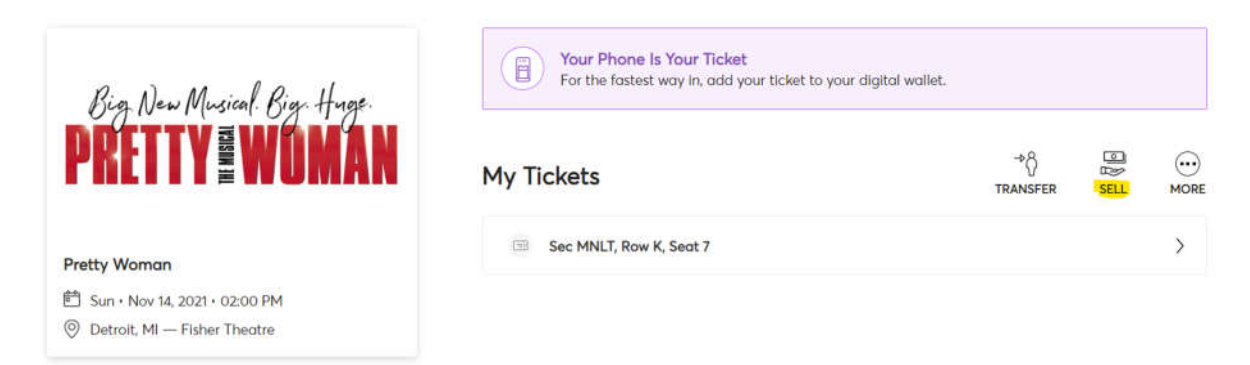

5. Select the seat locations you would like to post for resale and click "Continue" at the bottom of the screen.

| Rio New Murical Rive Hyore.                               | Select the tickets you would like to sell. Once selected, click Continue.                                 |
|-----------------------------------------------------------|----------------------------------------------------------------------------------------------------|
| PRETTY                                                    | We suggest selling your seats together as a group in order to help fans stay safe and socially distanced. |
| Pretty Woman                                              | Select All (1)                                                                                            |
| Sun・Nov 14, 2021・02:00 PM     Detroit MI — Ficher Theatre | Sec MNLT, Row K, Seat 7                                                                                   |

Cancel Continue

6. Create your seller profile by filling in all the required information.

| Create Your Sell<br>To start listing your tickets, we'll first | Create Your Seller Profile<br>To start listing your tickets, we'll first need some quick info What's This For? |  |  |
|----------------------------------------------------------------|----------------------------------------------------------------------------------------------------|--|--|
| First Name *                                                   | Last Nome *                                                                                                    |  |  |
| Country *                                                      |                                                                                                    |  |  |
| Street Address *                                               |                                                                                                    |  |  |
| Street Address 2                                               |                                                                                                    |  |  |
| Optional                                                       |                                                                                                    |  |  |
| City*                                                          | Postal Code *                                                                                                  |  |  |
| Mobile Number *                                                | Home Number *                                                                                                  |  |  |
|                                                                |                                                                                                    |  |  |

7. Select the price per ticket for your resale post and click "Continue" at the bottom of the screen.

| NOV 24 Hades<br>2021 Wed @                                  | <b>town</b><br>08:00 pm |                                                           |                              |
|-------------------------------------------------------------|-------------------------|-----------------------------------------------------------|------------------------------|
| Sec MNLT, Row L, Seat 13                                    |                         |                                                           |                              |
| PRICE GUIDANCE (j)                                          |                         |                                                           |                              |
| ★ \$242.50<br>CURRENTLY LISTED                              |                         | Payout Details                                            |                              |
| \$234.00                                                    | \$251.00                | Tickets listed for<br>Service fees                        | \$243.00 x 1<br>-\$24.30 x 1 |
|                                                             |                         | Payout per ticket                                         | \$218.70 x 1                 |
| Price Per Ticket                                            |                         | You'll get paid                                           | \$218.70                     |
| <ul> <li>← \$ 242.5</li> <li>★ Recommended Price</li> </ul> | (+)                     | * Events may include a minin<br>listing price per ticket. | num or maximum               |

Cancel Continue

8. You will be directed to how you will be paid for your sale. Select

"Bank Account" option, you will then be asked to provide the deposit account type, account number and routing number. Select "Submit Listing" to finalize your resale post.

| Ţ                 | ickets listed for                                   | \$243.00 x 1                                                                                                    |     |
|-------------------|-----------------------------------------------------|----------------------------------------------------------------------------------------------------|-----|
| S                 | ervice fees                                         | -\$24.30 x 1                                                                                                    |     |
| F                 | Payout per ticket                                   | \$218.70 x 1                                                                                                    |     |
| Y                 | <b>'ou'll get paid</b><br>Once all tickets are sold | \$218.70                                                                                                    |     |
| * E               | vents may include a minimum or maxir                | num listing price per ticket.                                                                                                  |     |
| Payout Method (   | D                                                   |                                                                                                    |     |
| Deposit to Bank   | Account ~                                           | Once your tickets are sold we'll deposit \$218<br>to your bank account ending in . 7-10<br>business days after the event date. | .70 |
|                   |                                                     | 🖉 Edit Bank Account                                                                                                    |     |
| Payee Info (i)    |                                                     |                                                                                                    |     |
| 6                 | a :                                                 | Verify Your Payee Info<br>To ensure you will get paid smooth                                                                   | ly, |
| 23                |                                                     | please help to verify your info.                                                                                               |     |
| Update Payee Info |                                                     |                                                                                                    |     |
|                   |                                                     |                                                                                                    |     |

Cancel Submit Listing